#### 一、至國立東華大學首頁

#### 首頁\在校生\在校學生註冊與助學資\學雜費專區

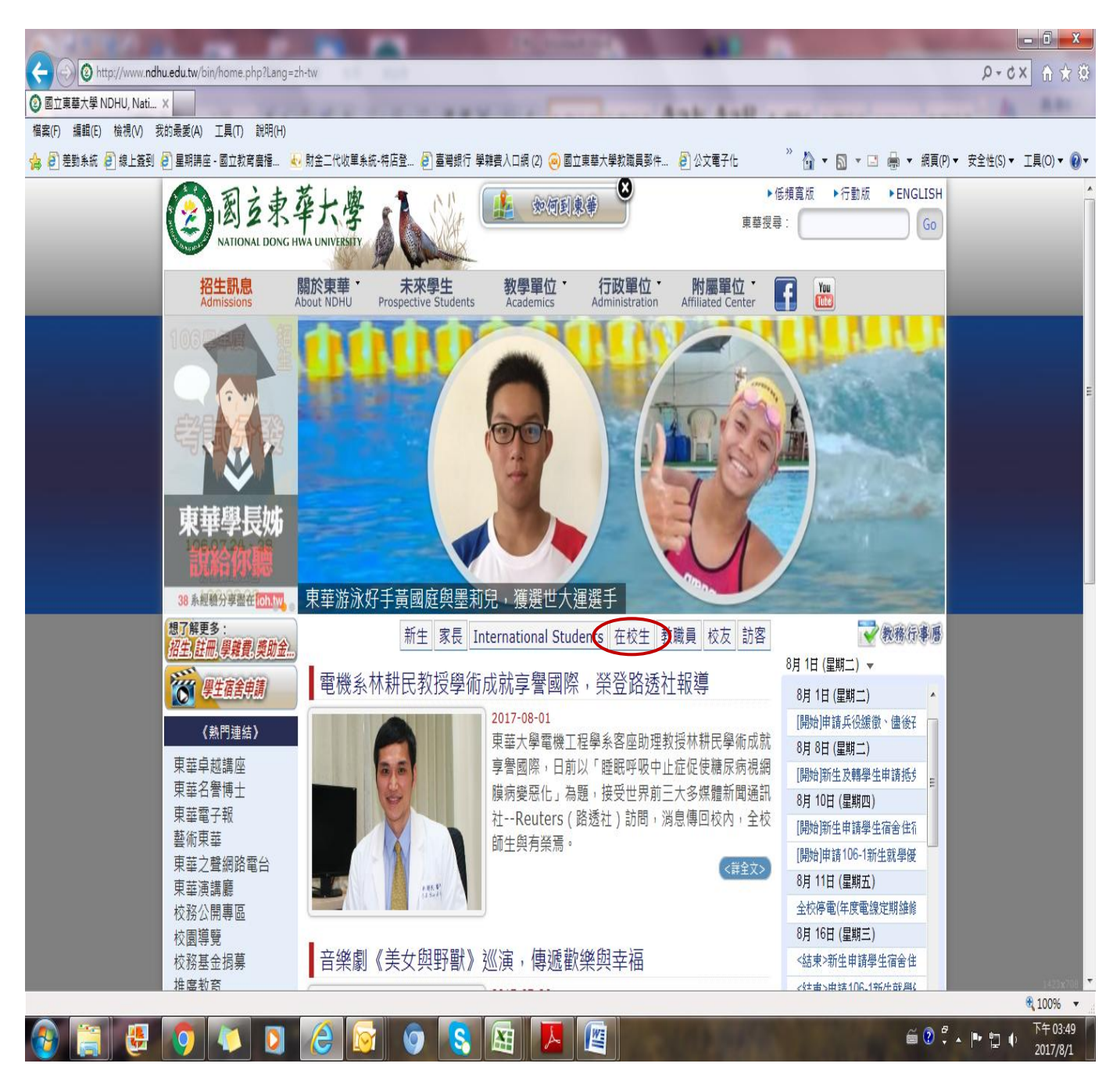

| A 1 1 1 1                     |                                  |                      | The bound in                |                                  | And Inc. Name              |                        |
|-------------------------------|----------------------------------|----------------------|-----------------------------|----------------------------------|----------------------------|------------------------|
| C () () http://www.ndl        | hu.edu.tw/files/11-1000-8827.php | ?Lang=zh-tw          |                             | 100 C                            |                            | 8 ☆ ① × 5 + Q          |
| ②【在校生】-國立東華大學                 | x                                |                      |                             |                                  |                            |                        |
| 檔案(F) 編輯(E) 檢視(V) 計           | 我的最愛(A) 工具(T) 說明(H)              |                      |                             |                                  |                            |                        |
| 👍 🕘 差勤系統 遵 線上蓋到               | 🧃 星期講座 - 國立教育廣播 🎍                | 財金二代收單系統-特店登 🦻 臺灣    | 銀行 學雜費入口網 (2) 🤕 國立東華大       | 學教職員郵件 🧧 公文電子化                   | 🎽 🔹 🔂 🔹 📑 🔹 網頁(P) י        | ▼ 安全性(S) ▼ 工具(O) ▼ 🕢 ▼ |
|                               | 說給你聽                             |                      |                             | ++ ==                            |                            |                        |
|                               | 38 系經驗分享盡在 ion.tw                | 世大運聖火抵花,徐輝           | 明副校長仠火炉手                    | 化理                               |                            |                        |
|                               | 想了解更多:                           |                      |                             | 首頁 > 【在校生】                       | 一 教務行事馬                    |                        |
|                               | 招生,註冊,學雜費,獎助金                    |                      | 【左标件】                       |                                  | 8月1日(星期二) 🗸                |                        |
|                               | 學生宿舍申請                           |                      | 【住仪土】                       |                                  | 8月1日(星期二)                  |                        |
|                               | ( th BB ) th (+ )                |                      | 《在校學生相關公告》                  |                                  | [開始]申請兵役緩徵、儘後子             |                        |
|                               | (熱口建結)                           |                      |                             |                                  | 8月 8日 (星期二)                |                        |
|                               | 宋 平 早 赵 講 坐<br>由 荘 夕 譽 値 十       |                      | 標題                          |                                  | [開始]新生及轉學生申請抵约             |                        |
|                               | 東華電子報                            | 1 2017-08-01 106-1學生 | E就學貸款申請公告{Studer            | nt Loans }Review Results         | 8月 10日 (星期四)               |                        |
|                               | 藝術東華<br>東華之聲網路電台                 | of ROC cit           | tizens'applications for stu | [開始]新生甲請學生宿舍住行                   |                            |                        |
|                               |                                  | 【創藝分享                | ] 藝創敬邀~7/29~8/12『           | [開始]申請100-1初生就學被<br>8日 11日 (星期五) |                            |                        |
|                               | 宋                                | 2 2017-07-31 創作個展』   |                             |                                  | 全校停電(年度電線定期維修              |                        |
|                               | 校園導覽                             | 《呕 吗》 只义旋海合旗材創作      | 8月 16日 (星期三)                |                                  |                            |                        |
|                               | 校務基金損募                           | 3 2017-07-26 個展。     | -1 会剧议应**0/1**9/10          | 11.4丁 4X / 天儿对 12 山 2末11月11F     | <結束>新生申請學生宿舍住              |                        |
|                               | 推廣教育                             |                      |                             |                                  | <結束>申請106-1新生就學能           |                        |
|                               | 特巴大學試辦計畫                         |                      |                             | 更多公告                             | 8月 18日 (星期五)               |                        |
|                               | 朱華杜曾愛兴千古                         | 學生註冊與助學資訊            |                             | 力用利信图                            | <結束>新生及轉學生申請抵              | l III                  |
|                               | 《活動海報》                           | 學雜費專區.               | 學牛學雜書減免                     | 網路註冊系統                           | 0月 21日 (重朔 <sup></sup> ) ▼ |                        |
|                               | 【化連縣乂化局106年<br>度爇文講賞系列講座】        |                      |                             |                                  |                            |                        |
|                               | 在你裡面的比世界更大                       | 學生就學貸款               | 弱勢助學補助                      | 弱勢學生助學補助申請                       | 本极活動行事層                    |                        |
|                               | 14                               | 各項獎學金資訊              |                             |                                  |                            |                        |
|                               |                                  |                      |                             |                                  | 學生個人資訊                     |                        |
|                               | 20 PN                            | 學生課務資訊               |                             |                                  | 網頁郵件系統                     |                        |
|                               |                                  | 國小教育學程線上報名           | 中等教育學程線上報名                  | 課規查詢                             | 雷子學習層應系統                   |                        |
|                               | 1 Marca                          | 期中教學回饋(學生)           | 開課課程查詢                      | 學生課程評量表填寫                        |                            |                        |
|                               |                                  | 総大原に第三回の             |                             | 市共-81-11                         | 學生選課密碼查詢及修改                |                        |
| http://sys.ndhu.edu.tw/SA/DSG | WebSite/Login.aspx               | 字土呾八硃衣夘印             |                             | 朱芈0学死                            |                            | € 100% ·               |
| 🚱 🚞 😃                         | 0 0                              | 200                  | 8 🛐 📜 🖉                     |                                  | ế 💿 🛱                      | ▲ 🕩 🔁 🌵 下午 03:50       |

# 二、請點選「台灣銀行學雜費入口網」

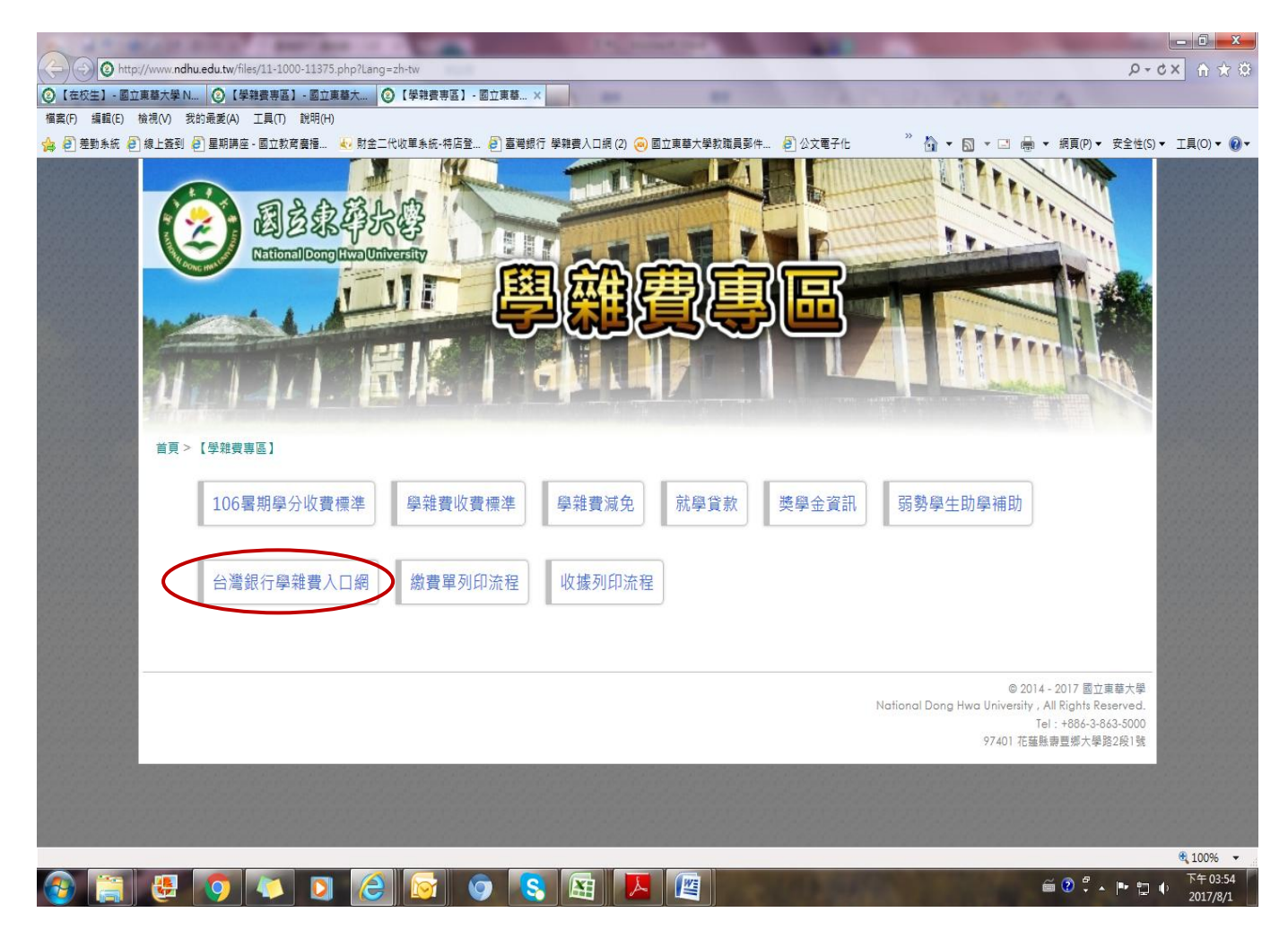

## 三、請點選「學生登入」

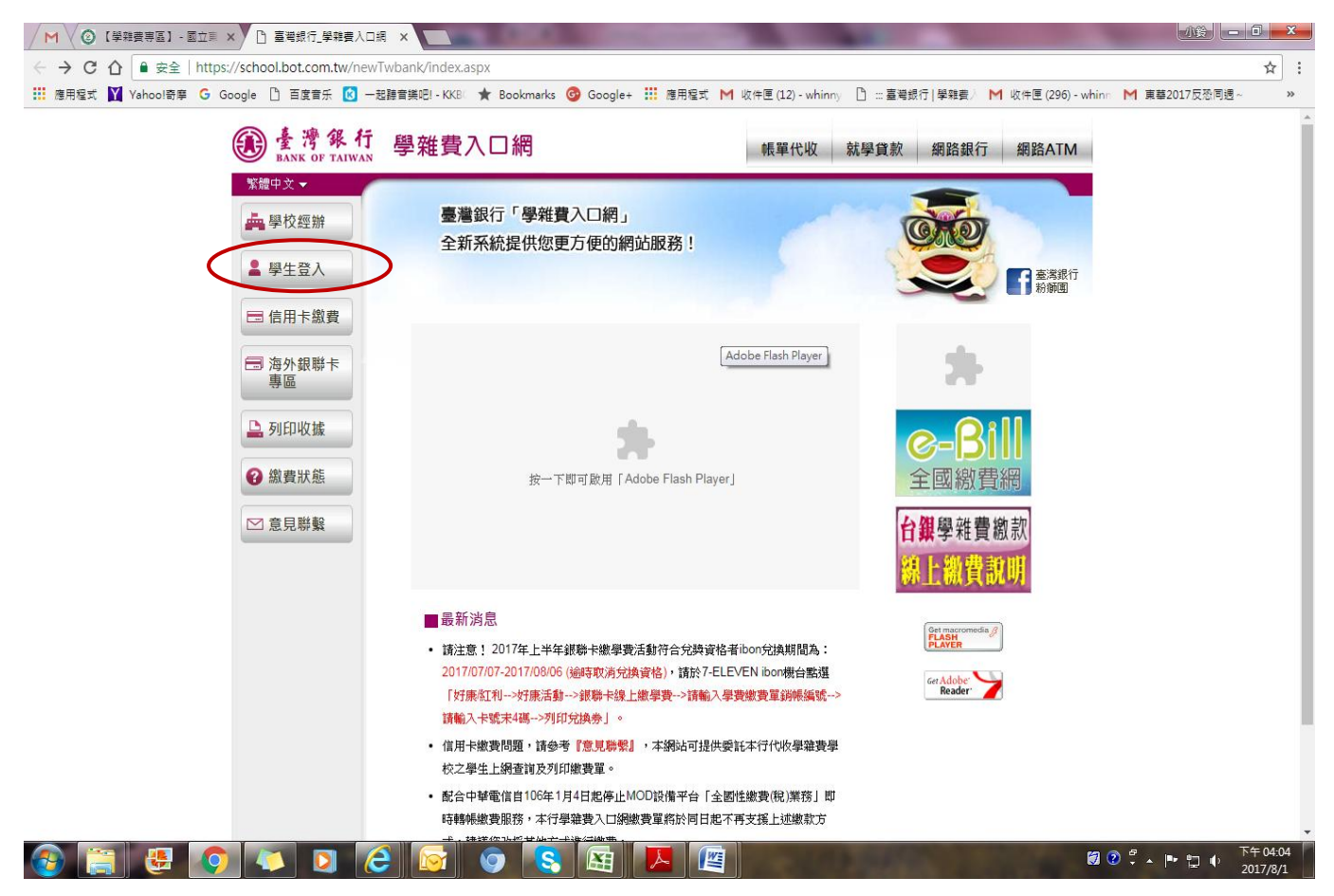

### 四、1.輸入「身分證字號」、「學號」及「圖型驗證碼」2.「確認登入」

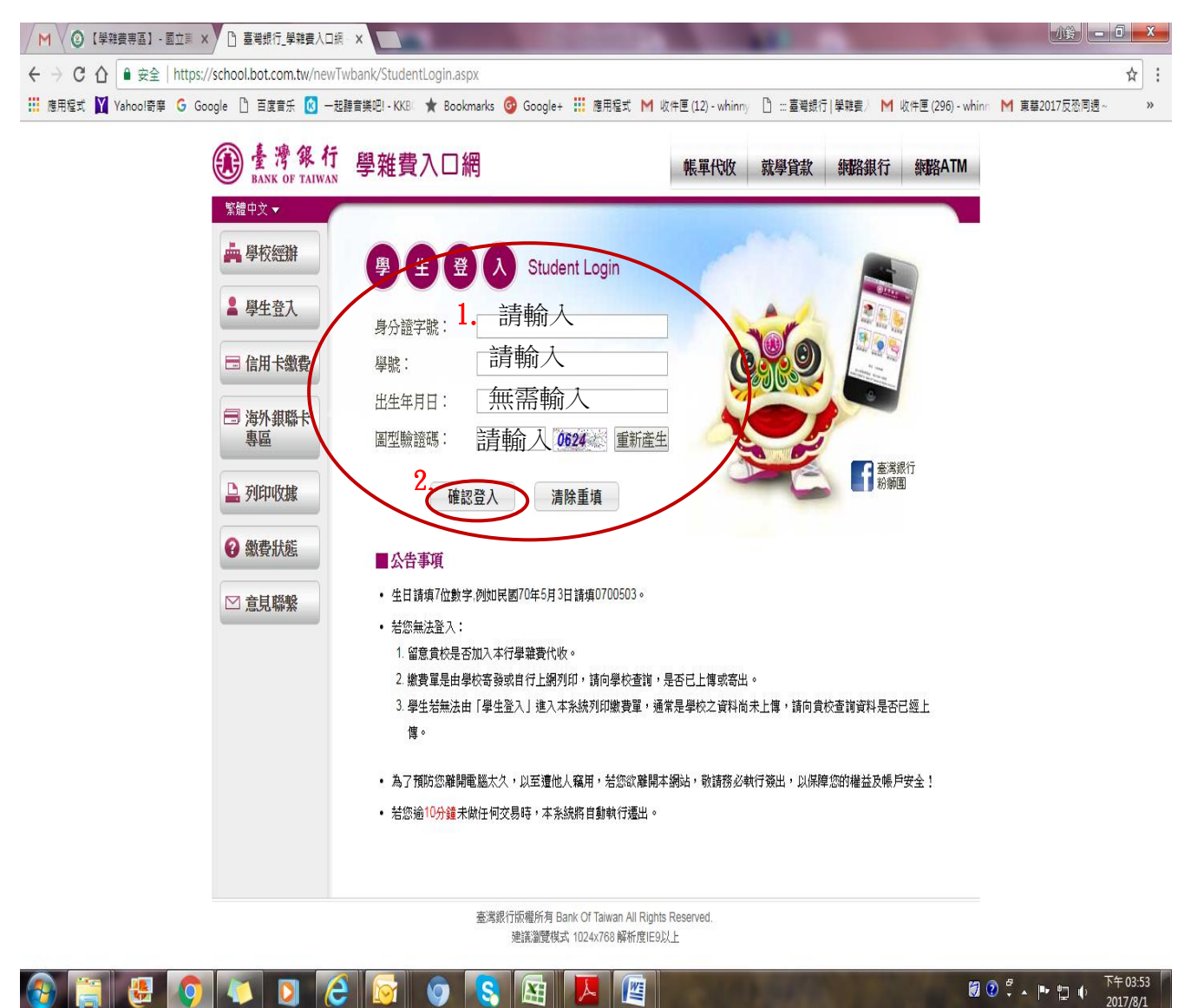

# 五、請選擇欲查詢之學年、學期及代收費用別 按「確定」

|                                                                | ool hat cam tw/Tu       | vbank N                                   | at/indav1 a  | ny2kay=   | 1.0                |          |                 | -                     |                          |          |                  |         | -         | 0-84              |             |
|----------------------------------------------------------------|-------------------------|-------------------------------------------|--------------|-----------|--------------------|----------|-----------------|-----------------------|--------------------------|----------|------------------|---------|-----------|-------------------|-------------|
|                                                                |                         |                                           | etyindext.a: | + 6       | ndhu odu tv        | 🔏 吉福     | 四行   與韓進        |                       | 風神走入口畑                   |          |                  |         |           | ,0 + <b>E</b> 0 / | านหม        |
| (二型(二型) (二型(二)、四二(二型) (1)(1)(1)(1)(1)(1)(1)(1)(1)(1)(1)(1)(1)( |                         |                                           |              |           |                    |          |                 |                       |                          |          |                  |         |           |                   |             |
| ☆ 🕘 差勤系統 🧧 線上                                                  | 蓋到 🥭 星期講座 -             | 國立教育                                      | 「廣播 💽        | 財金二個      | 化收單系統-特店登 🦻 臺灣銀行   | 學雜費入口    | 網 (2) 🤕 🛙       | 國立東華大學教職員郵件           | 🥭 公文電子化                  | »        | 🖞 - 🔊            | ) - 🗆 🖶 | ▼ 網頁(P) ▼ | 安全性(S) ▼          | 工具(0) 🕶 🔞 🕶 |
| 🚯 臺 灣                                                          | 銀行                      |                                           | <b>B</b> A   | <b>雜費</b> | A D H<br>F TAIWAN  |          | 92              |                       |                          |          |                  |         |           |                   |             |
| 1 登出作業                                                         | > 察看4                   | 學生繳                                       | 費資料          | BA        | NK OF TAIWAN       | 100      |                 |                       | 登入帳號:                    | 1        |                  | ]       |           |                   | Â           |
| 4 000 10                                                       |                         |                                           | 學            | 生基本       | 資料<br>學號:<br>姓名:   |          |                 |                       |                          |          |                  |         |           |                   |             |
| e e                                                            |                         |                                           |              |           | 身分證字號:<br>電子郵件:    |          |                 |                       |                          |          |                  |         |           |                   | E           |
|                                                                |                         |                                           |              |           |                    |          |                 |                       |                          |          |                  |         |           |                   |             |
|                                                                | <u>代收</u> 类<br><u>別</u> | <u>學年</u>                                 | <u>學期</u>    | <u>部別</u> | 代收費用別              | 應繳金<br>額 | <u>銷帳結</u><br>果 | 是否已過繳費期限              | <u>是否開放列</u><br><u>印</u> | 查詢資<br>料 |                  |         |           |                   |             |
| SP.                                                            | 1133                    | 10<br>5                                   | 第二學<br>期     | 學士<br>班   | 註冊學雜等費             | 34,024   | 未銷帳             | 已過繳費期限<br>(106/02/14) | 開放列印                     | 確定       |                  |         |           |                   |             |
|                                                                | 1194                    | 10<br>5                                   | 第一學<br>期     | 學士<br>班   | 學生會費               | 400      | 已鋿帳             | 已過繳費期限<br>(105/09/07) | 開放列印                     | 確定       |                  |         |           |                   |             |
|                                                                | 1133                    | 10<br>5                                   | 第一學<br>期     | 學士<br>班   | 註冊學雜等費             | 24,274   | 已銷帳             | 已過繳費期限<br>(105/09/07) | 開放列印                     | 確定       | $\triangleright$ |         |           |                   |             |
| BANK OF TAIWAN                                                 | 1194                    | 10<br>5                                   | 第一學<br>期     | 住宿<br>費   | 後補住宿費              | 11,750   | 已鋿帳             | 已過繳費期限<br>(105/09/07) | 開放列印                     | 確定       |                  |         |           |                   |             |
| BANK DE TANK                                                   | 1194                    | 1 0<br>4                                  | 第一學<br>期     | 住宿<br>費   | 103學年宿舍鍋爐、電費<br>差額 | 407      | 已銷帳             | 已過繳費期限<br>(105/02/23) | 開放列印                     | 確定       |                  |         |           |                   |             |
| - Inter-                                                       | 1133                    | 1 0<br>4                                  | 第一學<br>期     | 學士<br>班   | 註冊學雜等費             | 35,220   | 已銷帳             | 已過繳費期限<br>(104/09/10) | 開放列印                     | 確定       |                  |         |           |                   |             |
|                                                                | 1194                    | $\begin{array}{c} 1 & 0 \\ 4 \end{array}$ | 第一學<br>期     | 學士<br>班   | 學生會費               | 400      | 已銷帳             | 已過繳費期限<br>(104/09/10) | 開放列印                     | 確定       |                  |         |           |                   |             |
|                                                                | 1194                    | 102                                       | 第二學<br>m     | 住宿        | 104學年住宿保證金         | 1,000    | 已銷帳             | 已過繳費期限<br>(104/04/12) | 可列印收據                    | 確定       |                  |         |           |                   | T 1000      |
|                                                                |                         |                                           |              |           |                    |          | l L             |                       | -                        |          |                  |         | ≝ 🔊 °.    | In. 011 al.       | 下午 04:45    |
|                                                                |                         |                                           |              |           |                    |          |                 |                       |                          |          |                  |         |           |                   | 2017/8/1    |

#### 六、點選 【產生繳費單 PDF 檔】

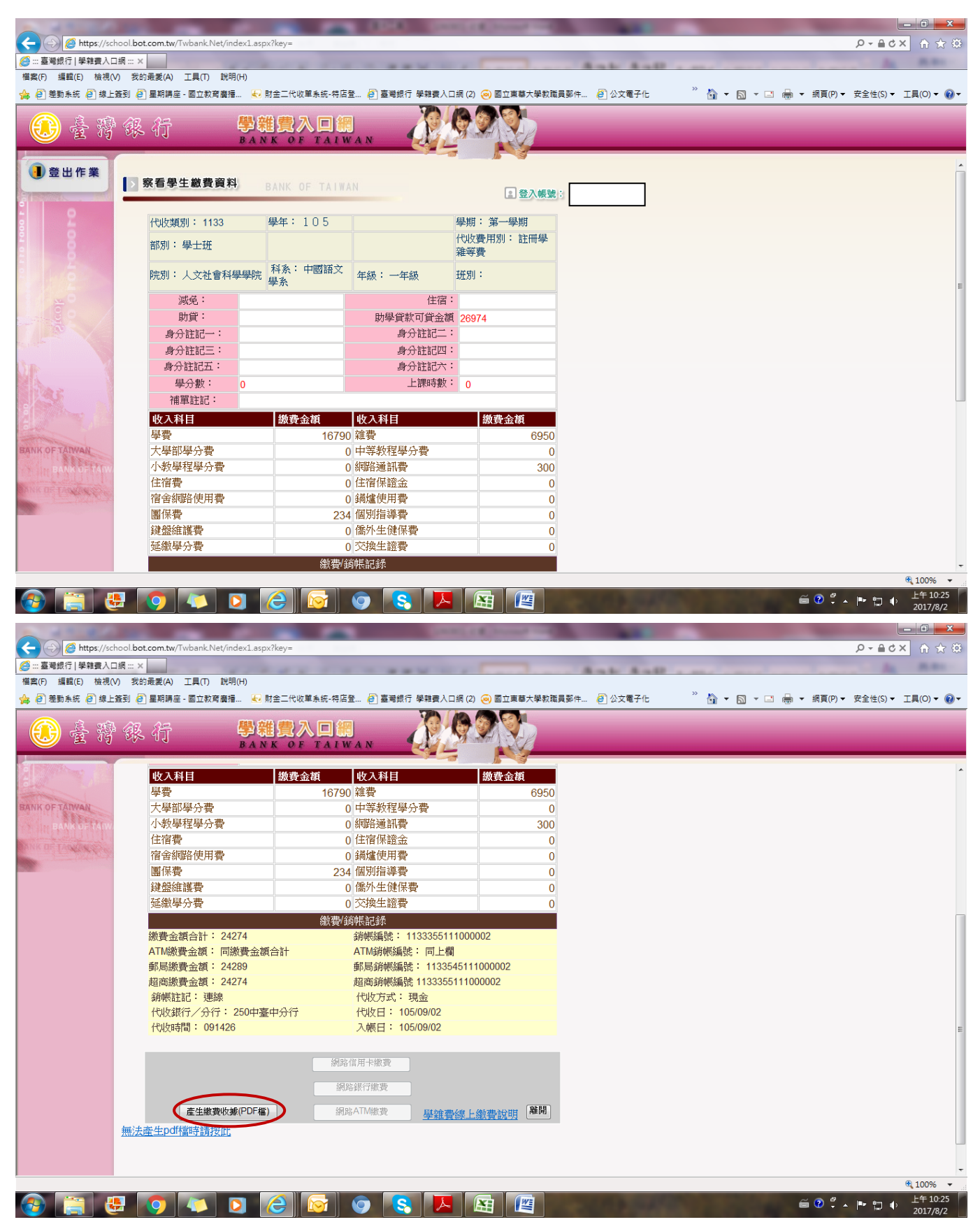

# 七、出現檔案下載對話框;請直接開啟舊檔或儲存

|                                                                                                    |                                                  | -                            | The Address of     | or other states       |                  |                 |                                             |
|----------------------------------------------------------------------------------------------------|--------------------------------------------------|------------------------------|--------------------|-----------------------|------------------|-----------------|---------------------------------------------|
| https://sch                                                                                                    | hool.bot.com.tw/Twbank.Net/index1.               | .aspx/key=                   | 1 m                |                       |                  |                 | の X 総                                       |
| <ul> <li>(2) 【在校生】 - 回立東華方<br/>「探索(D) (毎期(D) 16月4)</li> </ul>                                                                                                    | 大学 N (2) 【学報費専題】 - 回立東:<br>の 設める要(A) エロ(D) 約回(I) | 華大 \begin{array} ndhu.edu.tw | () ::: 호백          | 銀行 學雜費人口網 ::: × 🛛 🥝 🛙 | 副考銀行_學雜費人口網      |                 |                                             |
| 1伯条(F) 編輯(E) 忸俒(V                                                                                                    | /) 我的販獎(A) 工具(I) 読明(B)                           |                              |                    |                       |                  | » 🔊 – 🗖 – 🗖 –   |                                             |
| 196 년 左到赤紞 년 級上:                                                                                                    | 愛到(2)星期時座・國立教育廣信…                                | ≪• 別士二代収単未統-符店:              | 豆… (2) 登局城1) 学和賞へし | 1約(2) 🔕 國立東華人学教職員     | 941年 (2) 公义电子105 |                 | ● 納貝(P) ● 女王性(S) ● 工具(O) ● 🕢 ●              |
| 🚯 臺 灣                                                                                                    | 银行 🚆                                             | 雜費入口紙                        |                    |                       |                  | _               | _                                           |
| 1 登出作業                                                                                                    | > 察看學生繳費資料                                       | BANK OF TALW                 | IN IN              |                       |                  |                 | -                                           |
|                                                                                                    |                                                  | Dinin of Thirty              |                    | 2 登入帳號:               |                  |                 |                                             |
| 5 2                                                                                                    | 代收類別: 1133                                       | 學年: 105                      |                    | 學期:第二學期               |                  |                 |                                             |
|                                                                                                    | 部別:學士班                                           |                              |                    | 代收費用別: 註冊學<br>雜等費     |                  |                 |                                             |
|                                                                                                    | 院別:人文社會科學學                                       | 院 科系: 中國語文<br>學系             | 年級:一年級             | 班別:                   |                  |                 | E                                           |
| No.                                                                                                    | 减免:                                              |                              | 住宿:                | 沁月一莊                  |                  |                 |                                             |
|                                                                                                    | 助貨:                                              |                              | 助學貸款可貸金額           | 36474                 |                  |                 |                                             |
|                                                                                                    | 身分註記一:                                           |                              | 身分註記二:             |                       |                  |                 |                                             |
|                                                                                                    | 身分註記三:                                           |                              | 身分註記四:             |                       |                  |                 |                                             |
|                                                                                                    | 身分註記五:                                           |                              | 身分註記六:             |                       |                  |                 |                                             |
| Silae 1                                                                                                    | 學分數: 0                                           |                              | 上課時數:              | 0                     |                  |                 |                                             |
| 8                                                                                                    | 補單註記:                                            |                              |                    |                       |                  |                 |                                             |
|                                                                                                    | 收入科目                                             | 繳費金額                         | 收入科目               | 繳費金額                  |                  |                 |                                             |
| and the second second s | 學費                                               | 16790                        | ) 雜費               | 6950                  |                  |                 |                                             |
| BANK OF TAIWAN                                                                                                    | 入学部学分 <b>行</b>                                   | (                            | ) 甲夺教性学分育          | 0                     |                  |                 |                                             |
| BANK OF TAW                                                                                                    | 小软学性学方質                                          | 0500                         | ) 制焰通訊質<br>( 往宮倶藤令 | 300                   |                  |                 |                                             |
| ANK OF TANKAR                                                                                                    | (二)<br>宿金網路伸田費                                   | 9500                         | 1 年间 示磁 並          | 0                     |                  |                 |                                             |
| a sugar a fight and                                                                                                    | 国保费                                              | 230                          | 個別指導費              | 0                     |                  |                 |                                             |
|                                                                                                    | 鍵盤維護費                                            |                              | ) 儒外生健保費           | 0                     |                  |                 |                                             |
|                                                                                                    | 延繳學分費                                            | (                            | ) 交換生證費            | 0                     |                  |                 |                                             |
|                                                                                                    | 您要開啟或儲存來問                                        | 自 school.bot.com.tw 的 D      | 10718697.pdf 嗎?    |                       | 開啟(O)            | 儲存(S) ▼ 取消(C) × |                                             |
| o 📄 🛛                                                                                                    |                                                  |                              | 0 💽 🛐              |                       |                  |                 | € 100% ▼<br>デ午04:56<br>● ? - ► ♥ ♥ ○ ついっつがっ |

# 八、A4 紙張「列印」即可

| 7848: | 195.pdf - Adobe Reader                  |                    |                                              |         |                    |                            |  |  |  |  |
|-------|-----------------------------------------|--------------------|----------------------------------------------|---------|--------------------|----------------------------|--|--|--|--|
|       |                                         |                    |                                              |         |                    |                            |  |  |  |  |
|       |                                         |                    |                                              |         |                    |                            |  |  |  |  |
|       |                                         |                    |                                              |         |                    |                            |  |  |  |  |
| G     | 國立東華大學                                  | 105 學年度            | :<br>第一學期                                    | 繳費      | 的中华标               | 1133355111000002           |  |  |  |  |
|       |                                         | 中華民國               | 106 年 8                                      | 1月      | 2 🗄                | 第一聯:繳款人收執聯                 |  |  |  |  |
|       | 繳款人 學號                                  | 部別                 | 系所/科別                                        | 刋       | 減免類別               | 住宿類別                       |  |  |  |  |
|       |                                         |                    |                                              | 学糸      |                    |                            |  |  |  |  |
|       | ー 一 一 一 一 一 一 一 一 一 一 一 一 一 一 一 一 一 一 一 | P元万小               | 划土万门                                         |         | 身分註記               | 就學貸款可貸金額                   |  |  |  |  |
|       |                                         | 人又社會科學             | 學院                                           |         |                    | 26974                      |  |  |  |  |
|       | 收入科目                                    | <u>金額</u> 收入利      | 料目                                           | 金額      | 備                  | <u>清王</u>                  |  |  |  |  |
|       | 學費                                      | 16790 雜費           |                                              | 6950    | 本單據已完成繳費及銷帳        |                            |  |  |  |  |
|       | 大學部學分費                                  | 0 中等教程學分           | 費                                            | 0       | 代收日:1050902 代收管    | 2道:現金                      |  |  |  |  |
|       | 小教學程學分費                                 | 0 網路通訊費            |                                              | 300     |                    |                            |  |  |  |  |
|       | 住宿費                                     | 0 住宿保證金            |                                              | 0       |                    | · 新教 / (二)                 |  |  |  |  |
|       | 宿舍網路使用費                                 | 0 鍋爐使用費            |                                              | 0       |                    | 》 室 / 一 銀 行<br>股 份 有 限 公 司 |  |  |  |  |
|       | 團保費                                     | 234 個別指導費          |                                              | 0       |                    |                            |  |  |  |  |
|       | <u>鍵盤維護寶</u>                            |                    | 2                                            | 0       |                    | 160.00.02                  |  |  |  |  |
|       |                                         |                    | SH: 40 F34                                   | 0       |                    | 收記                         |  |  |  |  |
|       | 台計新台幣 <b>則</b> 禺                        | <u> 年1</u> 十 1 日 5 | 采 招 肆<br>=================================== | 兀登      |                    |                            |  |  |  |  |
|       | 北又示人或民1」/又市空利年八                         | 土耕出納・5             | <b>袁</b> 春栂                                  | 土耕土     | L訂·張美利 機           |                            |  |  |  |  |
|       |                                         |                    |                                              |         |                    |                            |  |  |  |  |
|       | L                                       |                    |                                              |         |                    | I                          |  |  |  |  |
|       | 國立東華大學                                  | 105 學年度            | 第一學期                                         | 繳費<br>_ | 收據 銷帳編號:<br>000002 | 1133355111000002           |  |  |  |  |
|       |                                         |                    |                                              |         |                    |                            |  |  |  |  |
|       |                                         |                    |                                              | 3       |                    | 2017/8/2                   |  |  |  |  |